# Application instructions for completing and submitting

# an exchange application

## Logging into SoleMove

You can access the <u>SoleMove application portal here</u> or via the link in the email that you should have received after you were nominated.

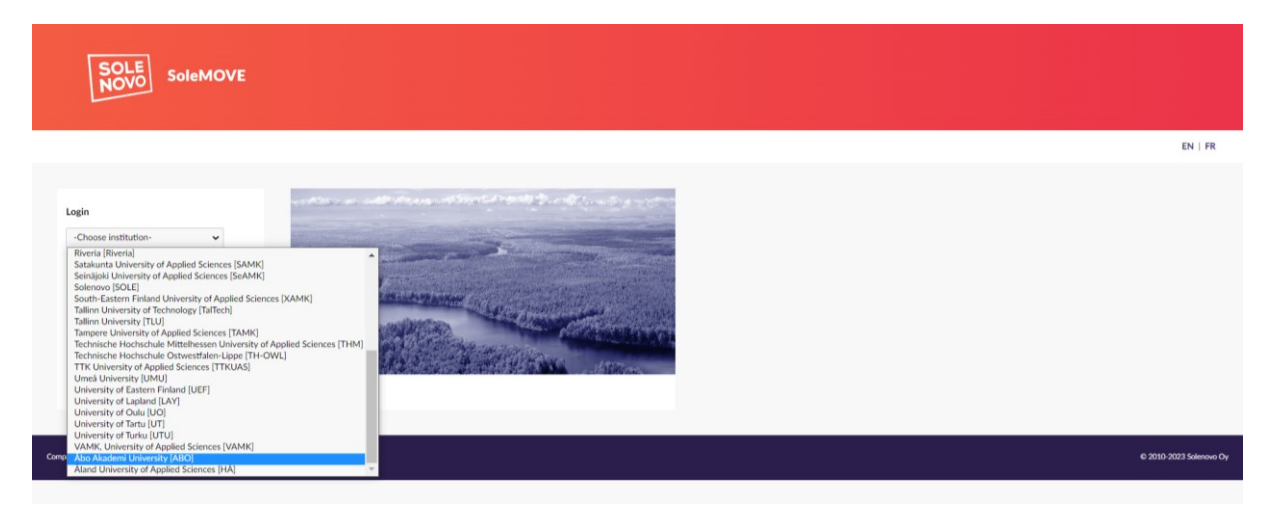

When logging in make sure you choose "Åbo Akademi University."

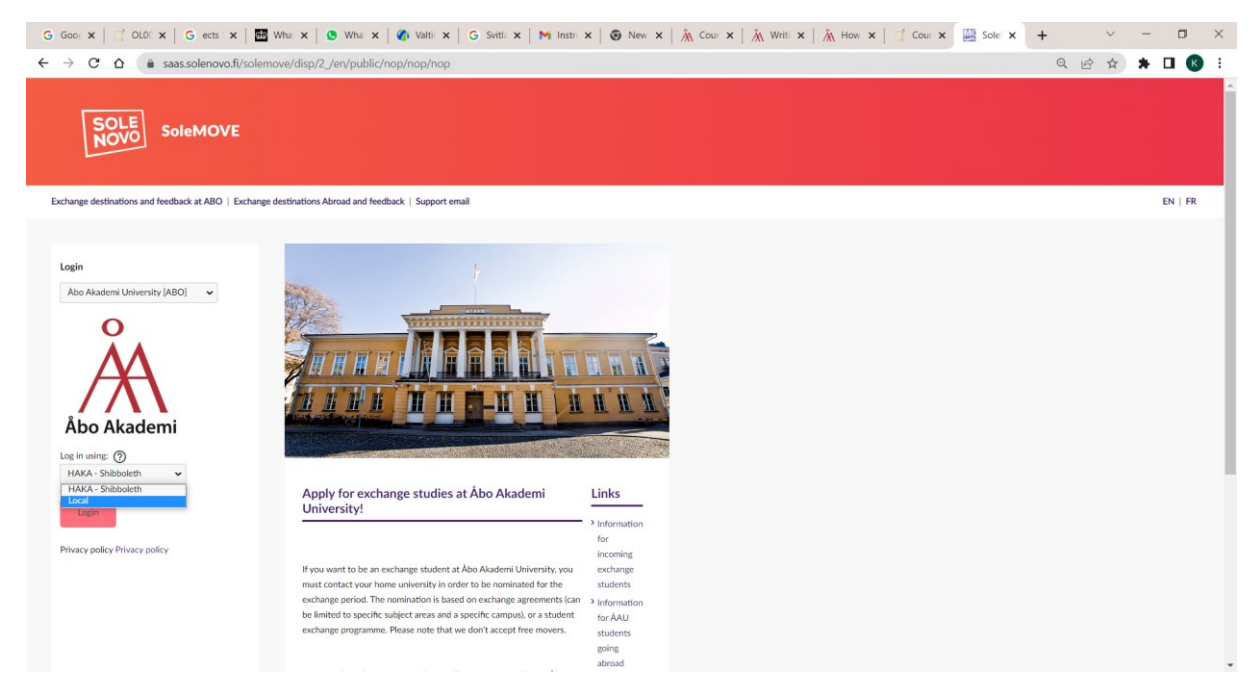

It is very important that when you log in you choose the option "Local" and NOT "HAKA"

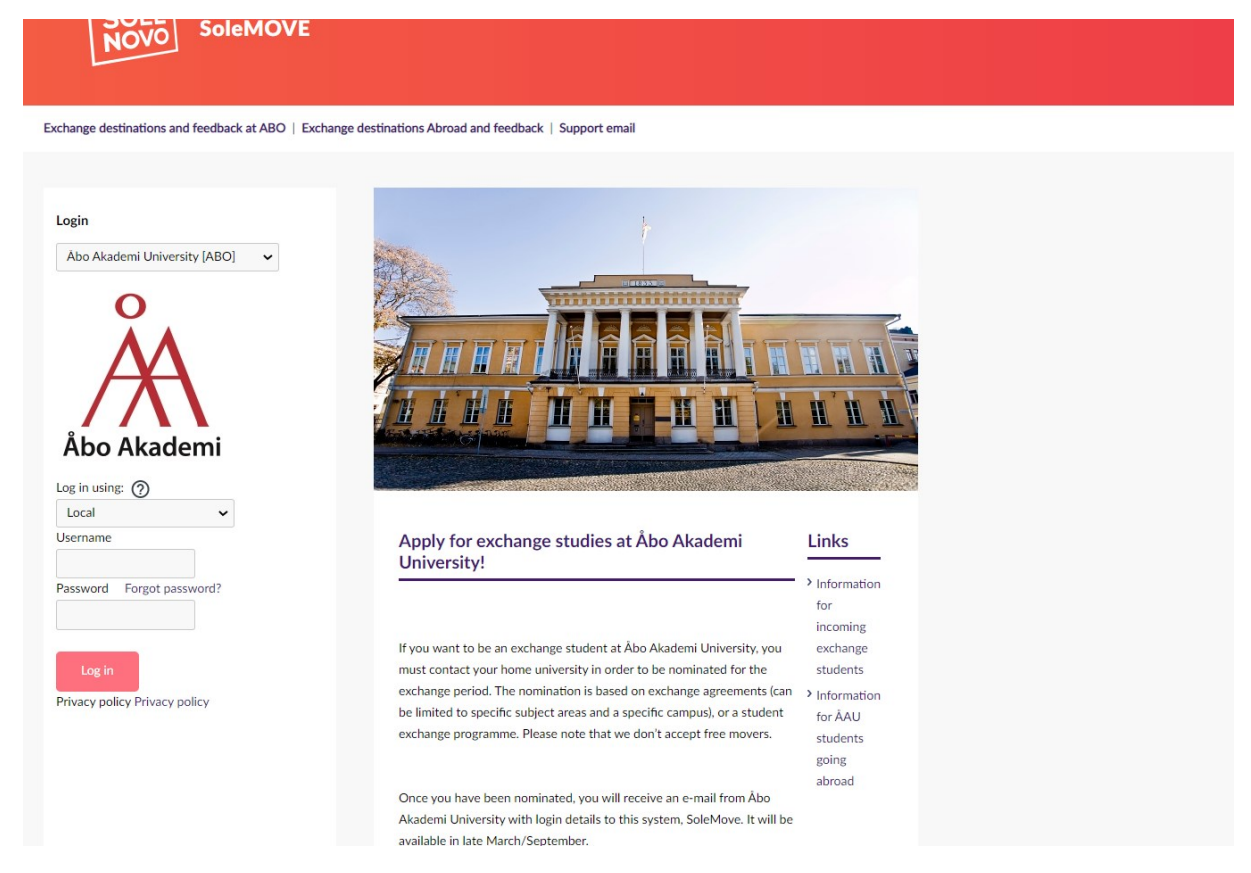

You will be asked to enter your username and password. You should have received your username and temporary password via email after you were nominated to us.

Please contact us at exchange@abo.fi if you have troubles logging in.

## **Creating an Application**

After you have successfully logged in your will see this page:

|   |                                                | n 🔁 🏚 🔁 Log out                  | EN   FR     |
|---|------------------------------------------------|----------------------------------|-------------|
| _ | Åbo Akademi University                         | Welcome!                         |             |
|   | Application form for incoming student mobility |                                  |             |
|   | Application form for short<br>student mobility | Search for exchange destinations |             |
|   | Fagerström Katie                               | At ABO<br>Abroad                 |             |
|   |                                                |                                  |             |
|   |                                                |                                  |             |
|   |                                                |                                  |             |
|   |                                                |                                  |             |
|   |                                                |                                  |             |
|   |                                                |                                  |             |
|   |                                                | ¢ 2010-2023                      | Solenovo Oy |

To create an application for semester or academic year long exchange, you should choose "Application form for incoming student mobility".

If you are applying for a **short term mobility** i.e., 2 weeks, you should choose "Application form for short student mobility".

You should complete every tab in the application and include all information that is requested.

#### Personal Data

You should check your personal information at the top of the application form and let us know if something is incorrect and should be changed by contacting us as <a href="mailto:exchange@abo.fi">exchange@abo.fi</a>

|                                                   | 🏫 🔛 🏟 🔁 Log out                                                                                                    |                                                                                                    | EN   FR |
|---------------------------------------------------|----------------------------------------------------------------------------------------------------|----------------------------------------------------------------------------------------------------|---------|
| Åbo Akademi University                            | Personal data                                                                                                    |                                                                                                    |         |
| Application form for incoming<br>student mobility | Save 🔛 PDF                                                                                                    |                                                                                                    |         |
| Application form for short<br>student mobility    | Application number<br>Name of the applicant                                                                                                    | 17543665<br>azerstróm. Kate                                                                                                    |         |
| Fagerström Kolle                                  | Country of home institution<br>ERASMUS code of home institution<br>Home institution<br>Mobility type<br>Status of application<br>Last edited by | Nurtris<br>GRA2D1<br>Graf-Franzens-Universität Graz<br>- Stady<br>Application not ready<br>9.12.2022 10.28.53 / Fagerström Katie                                                                                                    |         |
|                                                   | A Personal data A St                                                                                                    | udy information 🛕 Current studies 🛕 Proposed study plan 🛕 Enclosures Check and send application                                                                                                    |         |
|                                                   | Mobility type*                                                                                                    | S - Study VMsslang data:                                                                                                    |         |
|                                                   | Duration of your exchange*                                                                                                    | Spring 2034, 010 12024 - 31.05.2024         - Native language"           Spring 2034, 010 12024 - 31.05.2024         - Permission in case of emergency: Name"           Spring 2034, 010 12024 - 31.05.2023         - Copility if work in the second emergency: Name"           Academic Year 2023, 2034, 31.06.2023 - 31.05.2024         - Copility if work in the second emergency: Address"           Academic Year 2023, 2034, 31.06.2023 - 31.05.2023         - Copility if work in the second emergency: Address"           Outline, Heare 2022, 2023, AD 68.2022 - 31.05.2023         - Contact person in case of emergency: E-mail address           Other, Heare secolf         - Contact person in case of emergency: Telephone" |         |
|                                                   | Duration of exchange in<br>months                                                                                                    | 10mm streambor, reducts     0                                                                                                    |         |
|                                                   | Last name*                                                                                                    | Fagerström study: Email                                                                                                    |         |
|                                                   | Given name(s)*                                                                                                    | Katie                                                                                                    |         |
|                                                   | Date of birth (dd.mm.yyyy)*                                                                                                    | 16.09.2002                                                                                                    |         |
|                                                   | Gender*                                                                                                    | O M - Male ● F - Female O N - Nonbinary O X - Prefer not to say                                                                                                    |         |
|                                                   | Nationality*                                                                                                    | AT - Austria                                                                                                    |         |
|                                                   | Native language*                                                                                                    | v                                                                                                    |         |
|                                                   | Permanent address*                                                                                                    |                                                                                                    |         |

Make sure you click "save" on every page after updating information. You can save your application and log out and complete it later if needed.

# **Current studies**

| ni University              | Current studies                                                                                                    |                                                                                                    |                                               |                                |                                 |                                                                                                    |
|----------------------------|----------------------------------------------------------------------------------------------------|----------------------------------------------------------------------------------------------------|-----------------------------------------------|--------------------------------|---------------------------------|----------------------------------------------------------------------------------------------------|
| form for incoming<br>ility | Save 🙋 PDF                                                                                                    |                                                                                                    |                                               |                                |                                 |                                                                                                    |
| form for short<br>ility    | Application number<br>Name of the applicant<br>Country of home institutio<br>ERASMUS code of home in<br>Home institution<br>Mobility type<br>Status of application<br>Last edited by | 17543865<br>Fagerström, Katie<br>n Austria<br>AGRAZ01<br>Karl-Franzens-Unin<br>S - Study<br>Application not rea<br>19:12.2022 10:28:                         | versität Graz<br>ady<br>53 / Fagerström Katie |                                |                                 |                                                                                                    |
|                            | A Personal data                                                                                                    | A Study information                                                                                                    | Current studies                               | A Proposed study plan          | A Enclosures                    | Check and send application                                                                                                    |
|                            | Degree/diploma you an<br>Field of study/major su<br>Number of higher educ<br>Language of instructio<br>Language knowledge*<br>See European Language<br>Language                      | e studying for*<br>biject*<br>attion years completed so far<br>a at home institution (if not n<br>e levels here (check the PDF)-<br>Language proficient<br>v | o 1 - Bar<br>nother tongue)                   | helor 0 2 - Master 0 3 - Docto | orate<br>In-language-levels-cef | Missing data:<br>• Degree/diploma you are studying for*<br>• Field of study/major subject*<br>• Number of higher education years completed so far*<br>fr |

For "Degree you are currently studying for" please choose the degree level you will be studying at when you start your exchange. Same for "Number of higher education years completed so far", at the time of your exchange.

## Proposed study plan

Here you should list all courses that you want to study with us during your exchange.

Before completing this tab, please make sure you read our website page very carefully for more information on how to plan your studies.

| Sole Sole Sole MOVE                               | 👷 🏫 🐸 🏟 Đ Log out                                                                                                    |
|---------------------------------------------------|----------------------------------------------------------------------------------------------------|
| Åbo Akademi University                            | Proposed study plan                                                                                                    |
| Application form for incoming<br>student mobility | PDF                                                                                                    |
| Application form for short<br>student mobility    | Application number     17543865       Name of the applicant     Fagerström, Katie                                                                                                    |
| Fagerström Katie                                  | ERASMUS code of home institution A GRAZO1       Home institution     Karl-Franzens-Universität Graz       Mobility type     S - Study       Status of application     Application not ready       Last edited by     19.12.2022 10:28:53 / Fagerström Katie |
|                                                   | Personal data A Study information Current studies Proposed study plan A Enclosures Check and send application                                                                                                    |
|                                                   | Studies<br>Add new study Add at least one study!                                                                                                    |
|                                                   | PDF                                                                                                    |
|                                                   |                                                                                                    |

To add courses to the proposed study plan, click "Add new study"

|                                                   | VE 🟫 🖼 🏟 🖯 log out                                                                                                    |  |  |  |  |  |  |
|---------------------------------------------------|----------------------------------------------------------------------------------------------------|--|--|--|--|--|--|
| Åbo Akademi University                            | Proposed study plan                                                                                                    |  |  |  |  |  |  |
| Application form for incoming<br>student mobility | Save E Return                                                                                                    |  |  |  |  |  |  |
| Application form for short student mobility       | Application number     17543865       Name of the applicant     Fagerström, Katie                                                                                                    |  |  |  |  |  |  |
| Fagerström Katie                                  | Country of home institution     Austria       ERASMUS code of home institution     AGRAZ01       Home institution     Karl-Franzens-Universität Graz       Mobility type     S - Study       Status of application     Application not ready       Last edited by     19.12.2022 10:28:53 / Fagerström Katie |  |  |  |  |  |  |
|                                                   | A Personal data A Study information A Current studies A Proposed study plan A Enclosures Check and send application                                                                                                    |  |  |  |  |  |  |
|                                                   | Type of study*<br>Course<br>Save € Research project                                                                                                    |  |  |  |  |  |  |
|                                                   |                                                                                                    |  |  |  |  |  |  |

Choose "course" and then provide the information of the courses you would like to study during your exchange. For more information on how to plan your studies with us, please check <u>this webpage</u>.

You can check courses from our study handbook here.

You should choose "research project" if you will write your masters thesis with us and you have already contacted a thesis supervisor at Åbo Akademi and agreed on the research project. For more information, <u>please read here.</u>

|                                                                    | 👷 🖾 🏟 🔁 Log out                                                                                                    |
|--------------------------------------------------------------------|----------------------------------------------------------------------------------------------------|
| Åbo Akademi University                                             | Proposed study plan                                                                                                    |
| Application form for incoming student mobility                     | Save E Return                                                                                                    |
| Application form for short<br>student mobility<br>Fegerström Katie | Application number     17543865       Name of the applicant     Fagerström, Katie       Country of home institution     Austria       ERASMUS code of home institution     AGRAZO1       Home institution     AGRAZO1       Mobility type     S-study       Status of application     Application not ready       Last edited by     19.12.2022 10:28:53 / Fagerström Katie                                                                                                    |
|                                                                    | A Personal data Study information A Current studies A Proposed study plan A Enclosures Check and send application                                                                                                    |
|                                                                    | Type of study* Course Code* Name* Cote ECTS* ECTS* ECTS |
|                                                                    |                                                                                                    |

You should then add the course code, course name, and number of ECTS of the courses your want to study and click save. You can find course information in the <u>study handbook here</u>.

|                                                                    | 🟫 🔛 🏟 🕀 Log                                                                                                    | out                                                           |                                                                                                    |                                                  |           |                  |              |                            |
|--------------------------------------------------------------------|----------------------------------------------------------------------------------------------------|---------------------------------------------------------------|----------------------------------------------------------------------------------------------------|--------------------------------------------------|-----------|------------------|--------------|----------------------------|
| Åbo Akademi University                                             | Proposed study plan                                                                                                    |                                                               |                                                                                                    |                                                  |           |                  |              |                            |
| Application form for incoming student mobility                     | + Add new study                                                                                                    | Save                                                          | Delete < Pr                                                                                                    | evious > Next                                    | E Return  |                  |              |                            |
| Application form for short<br>student mobility<br>Fagerström Katie | Application number<br>Name of the applicant<br>Country of home institutio<br>ERASMUS code of home in<br>Home institution<br>Mobility type<br>Status of application<br>Last edited by | 17<br>Fa,<br>n Au<br>Institution A (<br>Ka<br>S -<br>Ap<br>19 | 543865<br>gerström, Katie<br>stria<br>GRAZ01<br>rl-Franzens-Univ<br>Study<br>oplication not rea<br>.12.2022 10:28: | ersität Graz<br>dy<br>53 / Fagerström K          | atie      |                  |              |                            |
|                                                                    | A Personal data                                                                                                    | 🔥 Stud                                                        | y information                                                                                                    | Current s                                        | udies Pro | posed study plan | A Enclosures | Check and send application |
|                                                                    | Type of study<br>Code*<br>Name*<br>ECTS*<br>Department<br>Recommendation/Accor<br>Comment<br>Last edited by                                                                          | ②<br>ptance<br>Save                                           | Course<br>EN00BZ22<br>Craft in natura<br>5<br>06.04.2023 10:<br>Delete < Pr                                        | materials<br>20:41 / Fagerströr<br>avious > Next | n Katie   | ]                |              |                            |
|                                                                    |                                                                                                    |                                                               |                                                                                                    |                                                  |           |                  |              |                            |

You can click "Add new study" to add more courses.

| Akademi University                        | Proposed s                                                              | tudy plan                                                            |                                                                                                 |                                                                                                    |                                              |                                  |                                |           |                          |                                                                                       |                                                                            |
|-------------------------------------------|-------------------------------------------------------------------------|----------------------------------------------------------------------|-------------------------------------------------------------------------------------------------|----------------------------------------------------------------------------------------------------|----------------------------------------------|----------------------------------|--------------------------------|-----------|--------------------------|---------------------------------------------------------------------------------------|----------------------------------------------------------------------------|
| ication form for incoming<br>ent mobility | PDF                                                                     |                                                                      |                                                                                                 |                                                                                                    |                                              |                                  |                                |           |                          |                                                                                       |                                                                            |
| ication form for short<br>ent mobility    | Application nu<br>Name of the a                                         | umber<br>Ipplicant                                                   | 1754386<br>Fagerströ                                                                            | 55<br>im, Katie                                                                                                    |                                              |                                  |                                |           |                          |                                                                                       |                                                                            |
|                                           | Home instituti                                                          | ion                                                                  | Karl-Fran                                                                                       | zens-Universität Graz                                                                                                    |                                              |                                  |                                |           |                          |                                                                                       |                                                                            |
|                                           | Mobility type<br>Status of appli<br>Last edited by                      | ication                                                              | S - Study<br>Applicati<br>19.12.20                                                              | ion not ready<br>22 10:28:53 / Fagerström Kat                                                                                                    | e<br>lies Prop                               | osed study plan                  |                                | Check and | send application         |                                                                                       |                                                                            |
|                                           | Mobility type<br>Status of appli<br>Last edited by                      | ication<br>sonal data                                                | S - Study<br>Applicati<br>19.12.20                                                              | on not ready<br>222 10:28:53 / Fagerström Kat<br>mation                                                                                                    | ie<br>lies Prop                              | osed study plan                  | Enclosures                     | Check and | send application         | last edited on                                                                        | Last edited by                                                             |
|                                           | Mobility type<br>Status of appli<br>Last edited by<br>A Pers<br>Studies | ication<br>ional data                                                | S - Study<br>Applicati<br>19.12.20<br>Study infor<br>\$ Code \$<br>104501.0                     | on not ready<br>122 10:28:53 / Fagerström Kat<br>mation <b>A</b> Current stu<br>Name ¢<br>Software Quality                                                         | ie Prop<br>ECTS \$                           | osed study plan<br>Department ≑  | Enclosures Recommendation/A    | Check and | send application         | Last edited on ¢                                                                      | Last edited by a                                                           |
|                                           | Mobility type<br>Status of appli<br>Last edited by                      | ication<br>sonal data<br>Type of study<br>Course<br>Course           | S - Study<br>Applicati<br>19.12.20<br>Study infor<br>Code ÷<br>104501.0<br>118359.1             | on not ready<br>222 10:28:53 / Fagerström Kat<br>mation Arrent stu<br>Name ÷<br>Software Quality<br>History of the English Langue                                  | e<br>lies Prop<br>ECTS ¢<br>5<br>ge 5        | sed study plan<br>Department ¢   | Enclosures<br>Recommendation/A | Check and | send application         | Last edited on ¢<br>06.04.2023 10:21:49<br>06.04 2023 10:21:38                        | Last edited by a<br>Fagerström Katie                                       |
|                                           | Mobility type<br>Status of appli<br>Last edited by<br>A Pers<br>Studies | ication<br>sonal data<br>Type of study<br>Course<br>Course           | S - Study<br>Applicati<br>19.12.20<br>Study infor<br>Code ¢<br>104501.0<br>118359.1<br>EN00BZ22 | on not ready<br>222 10:28:53 / Fagerström Kat<br>mation A Current stu<br>Name ©<br>Software Quality<br>History of the English Langue<br>Craft in natural materials | e<br>lies Prop<br>ECTS ¢<br>5<br>5<br>5<br>5 | osed study plan<br>Department \$ | Enclosures<br>Recommendation/A | Check and | comment + L              | Last edited on ¢<br>06.04.2023 10:21:49<br>06.04.2023 10:21:38<br>06.04.2023 10:20:41 | Last edited by Fagerström Katie                                            |
|                                           | Mobility type<br>Status of appli<br>Last edited by<br>A Pers<br>Studies | ication<br>sonal data<br>Type of study<br>Course<br>Course<br>Course | S - Study<br>Applicati<br>19.12.20<br>Study infor<br>Code ¢<br>104501.0<br>118359.1<br>EN00BZ22 | on not ready<br>222 10:28:53 / Fagerström Kat<br>mation  Current stu<br>Name e<br>Software Quality<br>History of the English Langue<br>Craft in natural materials  | e ECTS \$ 5 5 5 15.00                        | osed study plan<br>Department 💠  | Enclosures<br>Recommendation/A | Check and | Send application Comment | Last edited on ↓<br>06.04.2023 10:21:49<br>06.04.2023 10:21:38<br>06.04.2023 10:20:41 | Last edited by<br>Fagerström Katie<br>Fagerström Katie<br>Fagerström Katie |

Your proposed study plan should look like this after you have added all courses.

### **Enclosures**

|                                                   | n 👚 🖀 🏟 🖯 log cost                                                                                                    |                |                    |                                                                                                    |
|---------------------------------------------------|----------------------------------------------------------------------------------------------------|----------------|--------------------|----------------------------------------------------------------------------------------------------|
| Åbo Akademi University                            | Enclosures                                                                                                    |                |                    |                                                                                                    |
| Application form for incoming<br>student mobility | PDF                                                                                                    |                |                    |                                                                                                    |
| Application form for short<br>student mobility    | Application number 17543865<br>Name of the applicant Fagerström, Katie                                                                                                    |                |                    |                                                                                                    |
| Fegerström Katle                                  | Country of home institution         Austria           ERASMUS code of home institution A GRA201         Home institution A GRA201           Home institution         Kart-Franzens-Universität Graz           Mobility type         5 - Study           Satus of application         Application not ready           Last edited by         19.12.2022 10.28:53 / Fagerström Kate                                                                                                    |                |                    |                                                                                                    |
|                                                   | A Personal data A Study information A Current studies Proposed study plan A Enclosures Check and send application                                                                                                    |                |                    |                                                                                                    |
|                                                   | Additional data<br>0/2000                                                                                                    |                |                    | Missing data:<br>• Learning agreement<br>• Official transcript of<br>records in English<br>• Official<br>identification |
|                                                   | Enclosure name $\ \oplus$ Enclosure info $\ \oplus$ Ma                                                                                                    | fandatory<br>¢ | Enclosed<br>file o |                                                                                                    |
|                                                   | Learning agreement fulf time course information of the current academic year. The course information for the next scademic year will be available no later than 1 August. Plan a fulf time course information for the next scademic year. The study plan must be approved and signed parportailed by your home minimation. You can use the study plan/learning agreement form of Abo Akademi University; Erasmus+ students should use the learning agreement of their Year.                                                                                                    | les            |                    |                                                                                                    |
|                                                   | 2 Official transcript of An official transcript of ecords in English, with all the courses you have taken at your home university, with the credits and grades, from all your previous records in English years of study.                                                                                                    | 'es            |                    |                                                                                                    |
|                                                   | Copy of Passport or EU Card Ye                                                                                                    | les            |                    |                                                                                                    |
|                                                   | The required level of English language should be equivalent to at least. Only one option needed: 12 bit CEFR (Common European Framework of Reference Language certificate Language certificate Language Language Lan | lo             |                    |                                                                                                    |

You should add all supporting application documents to the tab "enclosures". Please upload documents in PDF format.

**Learning Agreement** – You can upload your learning agreement here, although if you have completed or will complete an Online/Digital learning agreement, you do not need to upload a copy here, you can simply upload a blank document here instead. At the application stage it is very important that your **home university coordinator has signed** your learning agreement. <u>We will not</u> <u>sign</u> your learning agreement until later when we can confirm all your course choices.

**Official transcript of records** – Please upload your official transcript of records of all the studies you have completed up until now in English, Swedish or Finnish.

Official Identification – Upload a copy of your passport of European identity card.

**Language certificate** – This is **not mandatory** for the application but if you have an English language certificate at level B2 or higher, you are welcome to upload it here.

For more information about applications documents, please check our information page.

## **Check and send application**

| =               | SOLE<br>NOVO SoleMOV                    | rE 🏫 🖾 🏟 🗗 Log out                                                                                                    |
|-----------------|-----------------------------------------|----------------------------------------------------------------------------------------------------|
| Åbo A           | kademi University                       | Check and send application                                                                                                    |
| Applic<br>stude | cation form for incoming<br>nt mobility | PDF                                                                                                    |
| Applic<br>stude | cation form for short<br>nt mobility    | Application number 17543865<br>Name of the applicant Fagerström, Katie                                                                                                    |
| Fagerst         | röm Katie                               | Country of home institution Austria<br>ERASMUS code of home institution A GRAZ01                                                                                          |
|                 |                                         | Home instrution Karl+ranzens-Universität Graz<br>Mobility type S - Study<br>Status of apolication Apolication not ready                                                   |
|                 |                                         | Last edited by 19.12.2022 10:28:53 / Fagerström Katie                                                                                                    |
|                 |                                         | Personal data A Study information A Current studies Proposed study plan A Enclosures Check and send application                                                           |
|                 |                                         | Personal data     Incomplete       Study information     Incomplete       Current studies     Incomplete       Proposed study plan     OK       Enclosures     Incomplete |
|                 |                                         | PDF                                                                                                    |
|                 |                                         |                                                                                                    |

Once you have completed all sections/tabs, you will be able to check and submit your application. Here you can see if any sections are incomplete and need completing before you are able to submit.

## **Questions or problems?**

You can always contact us at <u>exchange@abo.fi</u> if you have questions about the application or technical problems.

We look forward to receiving your application.